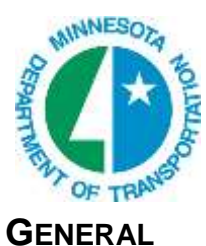

# **MicroStation Shift Custom LS**

Now that MnDOT is using Custom Line Styles from a dgnlib instead of the resourse file and utilizing annoation scale in the seed file, the behavior of the shift tool has changed.

# SHIFTING USING A VALUE

In files that are using annotation scale and the Custom Line Styles are drawn at a scale of 1, the value of the shift factor is 1/100 of the displayed value for Annotation line styles.

What that means:

- 0.01 is equal to 1 foot shift
- 0.05 is equal to 5 foot shift

### TO SLOW THE SHIFT

#### **METHOD 1**

Zoom Out - then try and shift a line. It seems to moves more dynamically and it appears to move at a slower speed. It works better for some line styles than others. The particular graphic card on your computer also can affect the refresh on the screen.

#### **METHOD 2**

To "slow" the shifting of the line style, try toggling ON the Grid lock. Toggle it OFF after done shifting. It works better for some line styles than others.

At the bottom of MS -

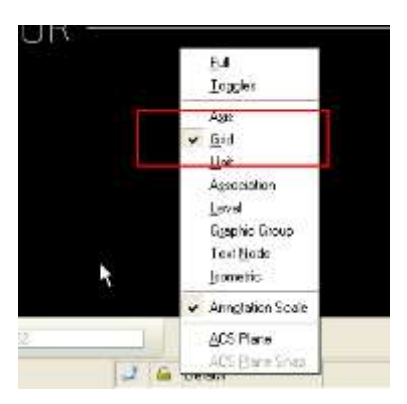

From the Main Menu -

| -    | Lool Settings         | TT BEC * =            |  |
|------|-----------------------|-----------------------|--|
| 4    | AccuDiew              | 3.36.5                |  |
|      | Eglor Books           | S.H. N                |  |
|      | Epilor Table          | View 1 Dr             |  |
|      | Databare +            | The second second     |  |
|      | Design File           |                       |  |
| Ð    | Display Styles        | -                     |  |
|      | Drawing Scale         | adify Line State 4    |  |
| 0    | Element Information   | and the new sectors a |  |
|      | Levets >              | A 14 64 84            |  |
| ۵,   | Lock                  | Evil                  |  |
|      | Message Center        | Loggles               |  |
| 8    | Print Styles          | Anit                  |  |
| 1    | Project Explorer      | Grid                  |  |
| Q    | Bendering •           | Unit                  |  |
| J    | Smaps .               | Association           |  |
| 9    | View Attributes Disk8 | Level                 |  |
|      | 100                   | Graphic Group         |  |
|      |                       | Text Node             |  |
| ng   | 0                     | Loometric             |  |
|      | ¥.                    | ✓ Annglation Scale    |  |
| ts . |                       | ACS Plane             |  |
|      |                       | ACS Flaret Shiet      |  |

From the locks toolbar -

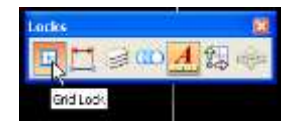

## LINE STYLES WONT SHIFT

Custom line style definitions that originated from a RSC file may not shift when being displayed. In this case the line style definition must be re-imported. This typically applies to old files.

- 1. Element > Linestyles > Edit
- 2. File > Import > MicroStation Resource File (rsc) >
- 3. Select mndotline.rsc (The directory in PW will be preset.)

| Ele Edit                       | لك                               |
|--------------------------------|----------------------------------|
| New<br>Open<br>Glose<br>Manage | omponents<br>Type Description    |
| Import >                       | AutoCAD Line Style File (LIN)    |
| Export From Dgn                | MicroStation Resource File (RSC) |
| Şave                           |                                  |
| Save As                        |                                  |
| E.a.                           |                                  |

4. Select all the line styles. (Ctrl + A)

| Sener Linerry                                                     | ne or miport     |        |   |
|-------------------------------------------------------------------|------------------|--------|---|
| Plad indicates a                                                  | upic die manieri |        |   |
| None<br>THOPAUS<br>DECEMBE<br>ALD-LARE<br>BAPPAT<br>BEC<br>BTEAKS |                  |        | Î |
| BREAK C<br>BREAK<br>BTE<br>BTE<br>BTN                             |                  |        |   |
| a la                                                              | Import           | Carcel |   |

- 5. Click Import.
- 6. Then Select File > Compress > Options.
- 7. Make sure Delete Unused Line Styles is toggled on.

| Compress 🕻 | Options                                                                                                    |                                                                                                    |
|------------|----------------------------------------------------------------------------------------------------|----------------------------------------------------------------------------------------------------|
| Select     | Action                                                                                                    | Alias                                                                                                    |
|            | Delete Empty Cell Headers<br>Delete Empty Text Elements<br>Delete Text Elements Containing Only Spaces<br>Delete Pre 8.11 Render Setup Entries<br>Delete Unused Named Shared Cells<br>Delete Unused Anonymous Shared Cells<br>Delete Unused Line Styles<br>Delete Unused Dimension Styles<br>Delete Unused Text Styles<br>Delete Unused Levels<br>Delete Unused Levels<br>Delete Unused Nested Attachment Levels<br>Delete Unused Kattachment Levels<br>Delete Unused Element Templates | EMPTY_CELL<br>EMPTY_TEXT<br>SPACE_TEXT<br>RENDER_SETUP<br>SC_NAMED<br>SC_ANON<br>LINESTYLES<br>DIMSTYLES<br>TEXTSTYLES<br>LEVELS<br>LEVELTABLES<br>MLINESTYLES<br>ELEMENTTEMPLATES |
| Compress   | <u>O</u> K Cancel                                                                                                    |                                                                                                    |

- 8. Select Compress
- *Note:* The unused linestyles that are coming from the Dgnlib will still be available in your file.